## Microsoft 365 패스워드 만료 정책 변경

이 문서는 Microsoft 365에서 3달에 한번? 혹은 특정 주기로 패스워드를 만료하고 로그인 시에 변경을 해야되는 정책을 무효화 시키는 방법에 대해서 공유하기 위 해 작성되었다.

- Admin Center 로그인Org settings로 이동

## Admin Center 로그인

다음 링크를 클릭하여 Microsoft Admin Center로 이동한다.

https://admin.microsoft.com/

## Org settings로 이동

먼저 Admin Center에서 Settings > Org settings 로 이동한다. Org settings 화면이 나타나면 Security & Privacy 탭을 클릭한다.

아래 그림과 같이 Password expiration policy 메뉴를 클릭하여, Set passwords to never expire (recommended)를 선택한다.

https://admin.microsoft.com/AdminPortal/Home?#/Settings/SecurityPrivacy

|                             | Microsoft 365 admin center |  | ,              |                               |                                                               |                                                         | Σ           | ß         | ¢ | ? | - |
|-----------------------------|----------------------------|--|----------------|-------------------------------|---------------------------------------------------------------|---------------------------------------------------------|-------------|-----------|---|---|---|
|                             |                            |  | curvc.con      |                               |                                                               |                                                         |             |           |   |   | × |
| Ē                           | All tenants                |  |                | settings                      | Password expiration                                           | n policy                                                |             |           |   |   |   |
| ŵ                           |                            |  |                |                               | The policy you choose here ap<br>Learn why passwords that new | oplies to everyone in your<br>er expire are more secure | r orga<br>e | anizatior |   |   |   |
| 8                           |                            |  | Services       | Security & privacy Organizati |                                                               |                                                         |             |           |   |   |   |
| 문                           | Devices                    |  |                |                               | Set passwords to never expire                                 | xpire (recommended)                                     |             |           |   |   |   |
| <sup>4</sup> 2 <sup>4</sup> | Teams & groups             |  |                |                               |                                                               |                                                         |             |           |   |   |   |
|                             |                            |  |                |                               | 7                                                             |                                                         |             |           |   |   |   |
|                             |                            |  |                |                               |                                                               |                                                         |             |           |   |   |   |
|                             | Show all                   |  |                | Bing data collection          |                                                               |                                                         |             |           |   |   |   |
|                             |                            |  | Ğ              | Idle session timeout          |                                                               |                                                         |             |           |   |   |   |
|                             |                            |  | Q <sub>i</sub> | Password expiration policy    |                                                               |                                                         |             |           |   |   |   |
|                             |                            |  |                | Privacy profile               |                                                               |                                                         |             |           |   |   |   |
|                             |                            |  |                | Self-service password reset   |                                                               |                                                         |             |           |   |   |   |
|                             |                            |  |                | Sharing                       |                                                               |                                                         |             |           |   |   |   |